# Guia rápido <u>para participantes</u>, sobre funcionalidades de videoconferência utilizando a plataforma Zoom

Um dos aspetos mais importantes, na preparação para uma videoconferência, é o de garantir que o áudio, o vídeo e a ligação à internet do seu dispositivo, funcionam corretamente, antes da sessão se iniciar.

## I - Verificação do dispositivo

1 – Descarregar e instalar o software Zoom (cliente) adequado ao seu sistema operativo em https://zoom.us/download

2 - No seu navegador de internet, aceda a: <u>https://zoom.us/test</u> e prima o botão "Entrar" / "Join":

| Entrar na reunião de teste                                                                               | Join Meeting Test                                                                        |
|----------------------------------------------------------------------------------------------------|------------------------------------------------------------------------------------------|
| Entre em uma reunião de teste para testar sua conexão com a Internet.                                    | Test your internet connection by joining a test meeting.                                 |
| Entrar                                                                                                   | Join                                                                                     |
| Se não conseguir entrar na reunião, acesse a Central de Suporte do Zoom para obter informações<br>úteis. | If you are unable to join the meeting, visit Zoom Support Center for useful information. |

Poderá surgir uma janela adicional onde deve confirmar que a ligação é para abrir na aplicação Zoom:

| Iniciar reunião - Zoom × +                 |                      |
|--------------------------------------------|----------------------|
| ← → C â zoom.us/j/862043708?status=success |                      |
| zoom                                       | Pretende abrir Zoom? |
|                                            | Abrir Zoom Cancelar  |

3 – Se o seu computador tiver câmara de vídeo, surge uma janela como a abaixo, onde poderá decidir se quer mostrar a sua imagem na videoconferência. Se sim, prima o botão "**Ingressar com vídeo**". No entanto, <u>em reuniões/aulas com muitos participantes</u> é aconselhável "**Ingressar sem vídeo**" para não penalizar a fluidez da videoconferência. No decorrer da mesma, poderá ativar a sua câmara a qualquer momento.

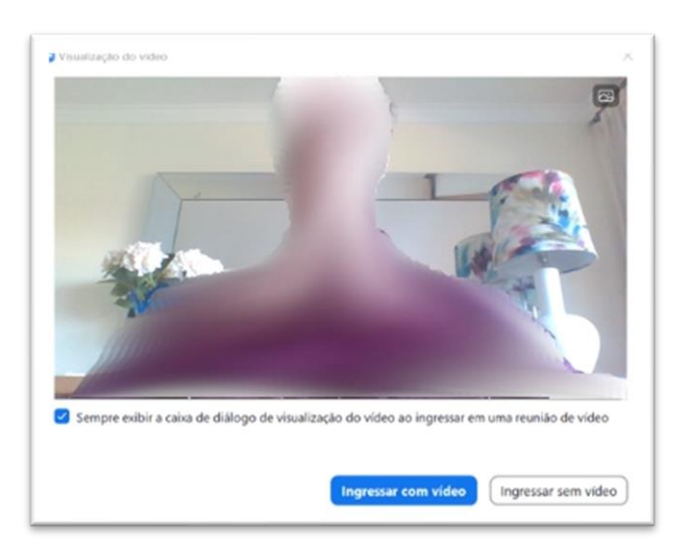

4 – Se o seu computador tiver colunas de som, surge uma janela como a abaixo, onde poderá confirmar se ouve o som de teste. Se sim, prima o botão "Sim". Caso contrário escolha a opção "Não" para o Zoom procurar automaticamente outras opções de saída de som.

|                 | Testando o alto-falante         |
|-----------------|---------------------------------|
|                 | Você ouve um toque?             |
|                 | Sim Não                         |
| Alto-falante 1: | Altifalantes (Realtek(R) Audio) |
|                 | _                               |

5 – Se o seu computador tiver microfone, surge uma janela como a abaixo, onde poderá confirmar se aquilo que fala, é replicado pelo computador. Se sim, prima o botão "**Sim**". Esta componente também é importante numa videoconferência, pois permite-lhe conversar com os restantes intervenientes. No entanto, é aconselhável acenar previamente (existe um botão para isso, que será ilustrado adiante), para pedir a palavra ao anfitrião, sob pena de vários participantes quererem falar em simultâneo, e não se conseguir entender a mensagem.

| Testando o microfone                                 | 8 |
|------------------------------------------------------|---|
| Falar e fazer uma pausa, você ouve uma<br>repetição? |   |
| Sim Não                                              |   |
|                                                      |   |
| Microfone 1: Conjunto de microfones (Realtek(R) >    |   |
| Nível de saída:                                      |   |

6 – Se os testes acima foram bem-sucedidos, surge uma janela como a abaixo, onde deverá premir o botão "Ingressar em Audioconferência por Computador".

|                                                                                                    | Incluir Audio                                                                                  |        |
|----------------------------------------------------------------------------------------------------|------------------------------------------------------------------------------------------------|--------|
| Alto-falante e microfone parecem estar<br>funcionando bem                                             |                                                                                                |        |
| Alto-falante: Altifalantes (Realtek(R) Audio)<br>Microfone: Conjunto de microfones (Realtek(R) Audio) | Ingressar em Audioconferência por Computador<br>Testar microfone e alto-falantes do computador |        |
| ingressar em Audioconferencia por Computador                                                          | <ul> <li>Incluir áudio do computador automaticamente ao ingressar em uma r</li> </ul>          | eunião |

7 – Surgirá a janela da videoconferência de teste (ver imagem abaixo), que poderá fechar, pois já confirmou que tem todas as condições técnicas para participar em videoconferências reais).

NOTA IMPORTANTE: caso não surjam as janelas mostradas nos passos 4 e 5, pode sempre clicar no botão assinalado com um círculo, na janela abaixo, e testar o "**alto-falante & microfone**":

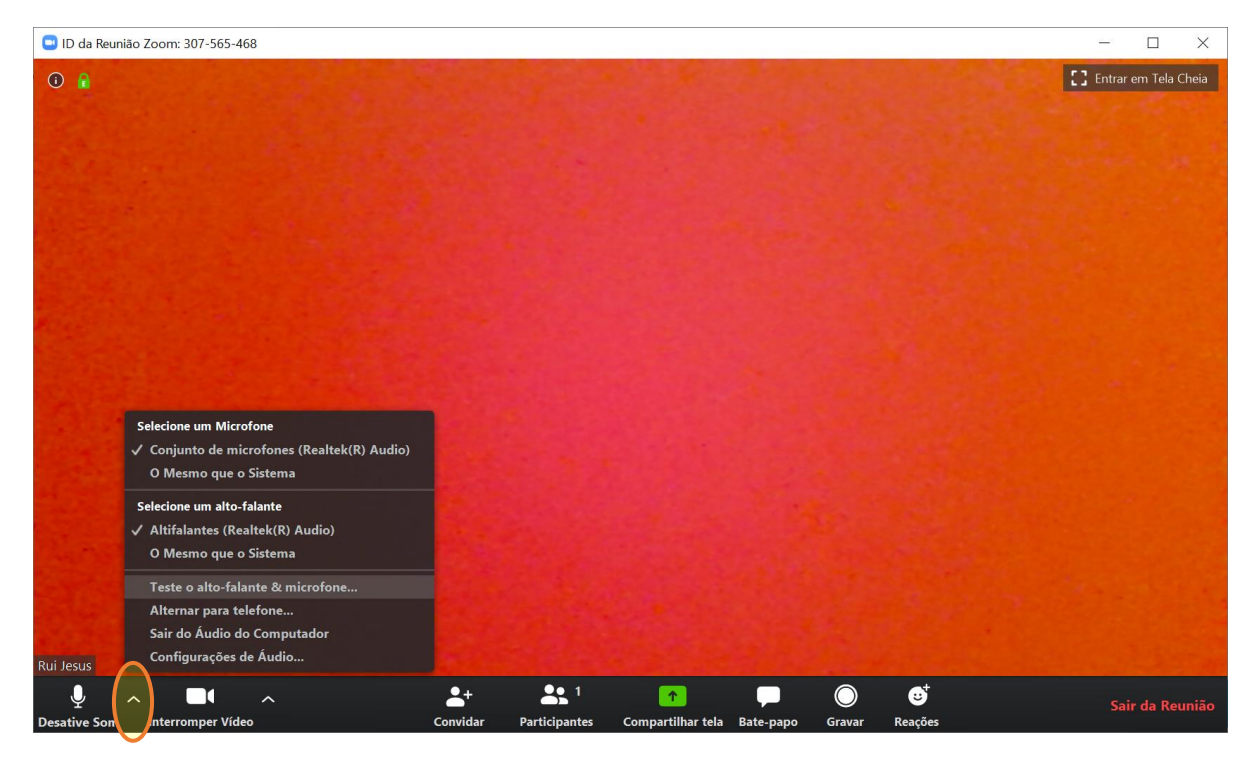

#### II - Aceder a uma videoconferência

1 - Deverá receber um link previamente (exemplo: Entrar na reunião Zoom: <u>https://videoconf-</u> <u>colibri.zoom.us/j/8436659xxxx</u>), para entrar numa determinada videoconferência.

Em geral, bastará clicar nesse link para abrir o Zoom, mas se lhe surgir a janela abaixo, do lado <u>esquerdo</u>, prima o botão "**Abrir Zoom Meetings**" e deve conseguir entrar na videoconferência para a qual foi convidado(a). Neste caso, ignore os passos do 2 ao 6, e avance para o passo 7.

Se lhe surgir a janela abaixo, do lado <u>direito</u>, é porque o anfitrião da sessão só admite participantes autorizados nessa sessão (ex.: o docente só permite que os estudantes entrem na sessão depois de colocarem as suas credenciais de alunos CESPU). Prima o botão "**Efetue Login para Ingressar**" e siga os passos seguintes.

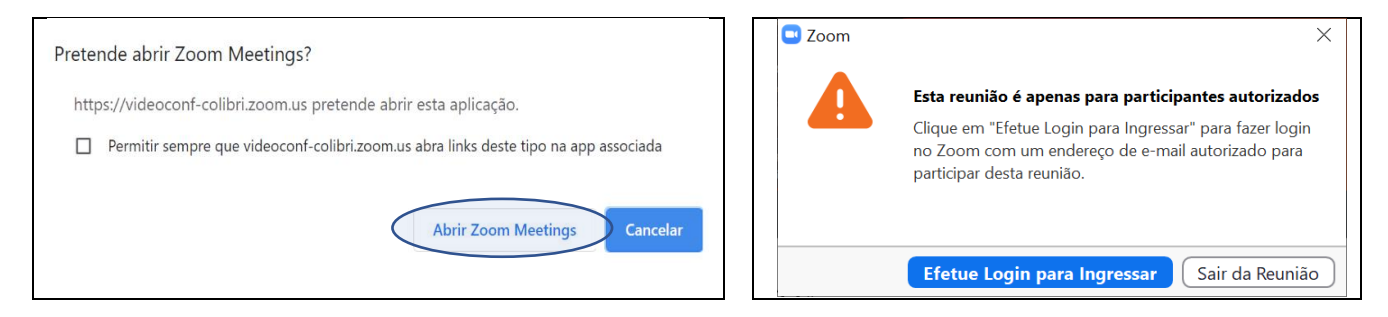

2 - Na janela que surge, premir o botão "Efetuar Login com SSO":

|          | 200               | <b>m</b> ~      |              |
|----------|-------------------|-----------------|--------------|
|          | Insira seu e-mail |                 |              |
|          | Insira sua senha  | Esqueceu?       |              |
|          | Entra             |                 |              |
|          | Manter-me         | conectado       |              |
|          | ou fazer log      | in com          |              |
| [        | •                 | G O             |              |
|          | SSO Apple         | Google Facebook |              |
| < Voltar |                   |                 | Inscrever-se |

3 – Na janela que surge, escrever "videoconf-colibri" no campo do "Domínio da empresa", e premir o botão "Continuar":

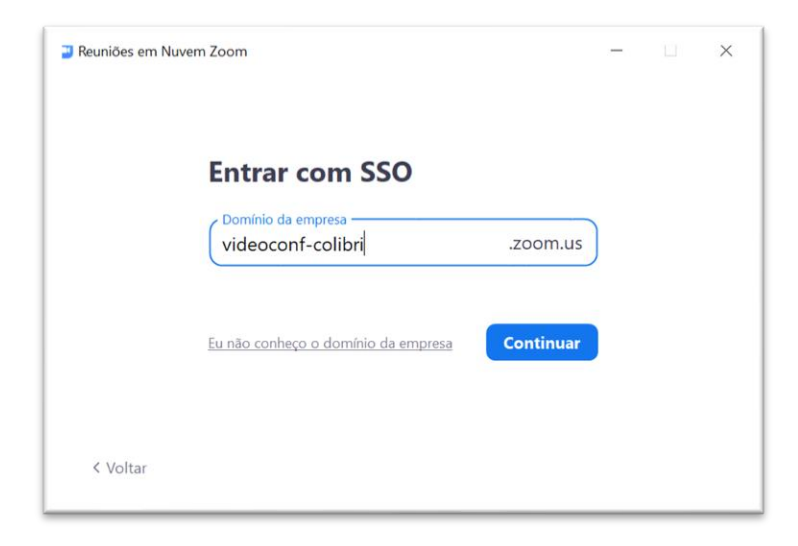

4 – Será redirecionado(a) para uma página Web onde deve escolher a instituição a que pertence – "CESPU - Cooperativa de Ensino Superior Politécnico e Universitário" (está na secção final da lista), após o que pode premir o botão "Entrar":

| RCTS                        | <u>Saai</u>                                                           | FCCN were<br>Tecnologia para o Conhecimento |
|-----------------------------|-----------------------------------------------------------------------|---------------------------------------------|
| Autentica<br>Selecione a su | <b>ção Única</b><br>a organização para se autenticar no serviç        | p: Colibri                                  |
| CESPU                       |                                                                       | ×                                           |
|                             | CESPU - Cooperativa de Ensino Superior<br>Politécnico e Universitário |                                             |
| juda                        | PT EN                                                                 | Termos do Serviço                           |

5 – Na página Web que surge, deve preencher os 2 campos com as credenciais institucionais habituais (endereço de e-mail da CESPU e respetiva senha), de seguida pode premir o botão "**Entrar**":

| CESPU<br>COOPERATIVA DE ENSINO<br>SUPERIOR POLITÉCNICO<br>E UNIVERSITÁRIO                              |  |
|----------------------------------------------------------------------------------------------------|--|
| Está a aceder ao serviço: webconf-colibri.fccn.pt<br>Nome de utilizador <b>6</b><br>Nome de utilizador |  |
| Palavra Passe                                                                                          |  |
|                                                                                                    |  |
| Palavra Passe                                                                                          |  |
| Palavra Passe Esqueceu a sua palavra passe? Não memorizar credenciais                                  |  |
| Palavra Passe Esqueceu a sua palavra passe? Não memorizar credenciais Mostrar envio de cartão digital. |  |

6 – Se surgir a janela seguinte, premir o botão "Abrir Zoom Meetings" e de seguida, deve conseguir entrar na videoconferência para a qual foi convidado(a) – exs.:

- Entrar na reunião Zoom: <u>https://videoconf-colibri.zoom.us/j/8436659xxxx</u>
- Entrar na reunião Zoom: <u>https://videoconf-</u> <u>colibri.zoom.us/j/8436659xxxx</u>?pwd=ZWt1cGlmZlpkbFpSM0tBQ2EvRlNlQT09 (nesta sessão, o anfitrião definiu uma senha para entrar)

| 🕒 Efetuar login com SSO - Zoom 🗙 🕂                                       |                                                                                                    |                  | - 0                  | × |
|--------------------------------------------------------------------------|----------------------------------------------------------------------------------------------------|------------------|----------------------|---|
| $\leftarrow$ $\rightarrow$ C $\bullet$ videoconf-colibri.zoom.us/saml/mo | bile_success?status=success&token=b1ee099b                                                                                             |                  | A 📄 🗰 😁              | : |
| Colibrii Reuniões - Minhas gravaç                                        | Pretende abrir Zoom Meetings?<br>https://videoconf-colibri.zoom.us pretende abrir esta aplicação.                                      | utilizar 🗸 Sobre | 🛃 Downloads Idioma 🗸 | ĺ |
|                                                                          | Permitir sempre que videoconf-colibrizoom.us abra links deste tipo na app associada  Abrir Zoom Meetings Cancelar  FAZER IOGIN COM SSO |                  |                      |   |
| Click Open Z                                                             | oom Meetings on the dialog shown by your browser. If you don't see a dialog, click Launch Zo                                           | oom below.       |                      | l |
|                                                                          | Iniciar o Zoom                                                                                                    |                  |                      |   |

7 - Caso lhe surja a janela "Ingressar em uma reunião", semelhante à da imagem abaixo:

- Onde diz ID da reunião, pode colocar o "Identificador da reunião" no endereço que lhe foi enviado, assinalado a amarelo acima.

- Na parte "Nome Apelido" deverá preencher o <u>seu nome completo</u> ou <u>primeiro + último nome</u>. É importante estar bem identificado para o Anfitrião conseguir registar a sua assiduidade, gerar um certificado, etc.

| ngressar em           | uma reu           | nião      |
|-----------------------|-------------------|-----------|
| Insira o ID da reunia | ão ou o nome (    | do link 🗸 |
| Nome Apelido          |                   |           |
| Zembrar meu nome      | para reuniões fut | uras      |
| 🖌 Não conectar ao áud | dio               |           |
| 🖊 Desligar meu vídeo  |                   |           |
|                       |                   | Cancalar  |

### III - Início e decorrer da Videoconferência

1 – Depois de ingressar na videoconferência, deve certificar-se que os botões no canto inferior esquerdo da janela da videoconferência, devem estar com um traço vermelho em cima:

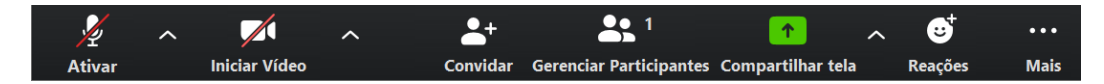

Se o anfitrião assim o permitir, poderá clicar num, ou nos 2 botões acima, para ser ouvido e visto corretamente, após o que esses botões passam a ficar como mostrado abaixo:

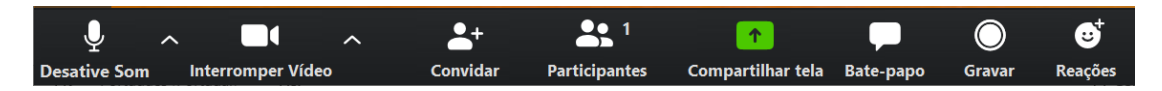

Por vezes, o anfitrião da reunião poderá cortar o microfone aos participantes, para que o ruído ambiente não interfira com o som ouvido por todos. É uma prática habitual quando existem dezenas de participantes. Se isso acontecer, e quiser fazer uma pergunta ao anfitrião, poderá utilizar a ferramenta de chat (clicando no botão "**Bate-papo**" mostrado acima), ou poderá "levantar a mão" (clicando no botão "**Participantes**" mostrado acima), para que o anfitrião veja que quer intervir, podendo então, ativar o seu microfone para poder falar.

2 – Para usar a ferramenta de chat, clique no botão "**Bate-papo**" mostrado acima, e na janela que surge, escreva a sua mensagem na base da janela, premindo '**Enter**' no final. Surgirá a sua mensagem no topo da janela e poderá continuar a trocar mensagens com os demais participantes. Poderá também enviar mensagens privadas, caso a essa opção tenha sido disponibilizada pelo Anfitrião, selecionando o destinatário no "Para" como mostrado na imagem abaixo.

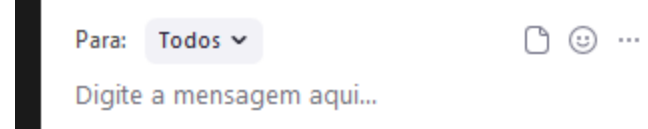

3 – Para "levantar a mão", clique no botão "**Participantes**" e de seguida a opção desejada estará no canto inferior direito. Pode "baixar a mão" carregando no mesmo botão a qualquer momento.

4 – Ainda no painel do lado direito da sua janela de videoconferência (na secção "**Participantes**"), se surgir uma designação diferente do seu nome e apelido, como se mostra de seguida:

| ~ | Participantes (1) |     |
|---|-------------------|-----|
| • | F130115 (Eu)      | ₽ 🗅 |

Pode colocar o rato sobre essa designação, e premir o botão "Mais >" que surge:

| ~ |      | Part | ticipantes (1) |        |
|---|------|------|----------------|--------|
| F | F130 | (Eu) | Desative Som   | Mais > |

De seguida escolha "Renomear", e inserir o seu nome e apelido.

5 – Por vezes é necessário compartilhar a tela do seu dispositivo ou uma aplicação especifica para isso, deverá premir o botão "**Compartilhar tela**" / "**Share**" assinalado a verde, nas imagens abaixo:

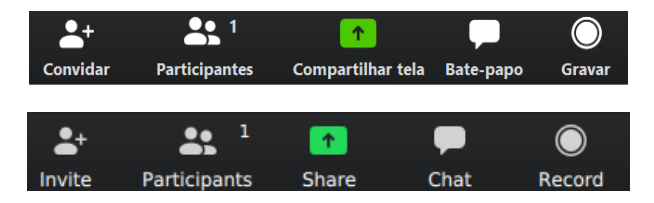

#### IV - Aviso aos participantes

Relembram-se todos os participantes de que não podem gravar qualquer parte áudio ou vídeo de uma videoconferência, sem autorização expressa do anfitrião da mesma, pois podem estar a cometer vários ilícitos puníveis civil e criminalmente, e que podem estar relacionados com o respeito pela propriedade intelectual, com o respeito pela privacidade e dados pessoais dos diversos intervenientes, com o respeito pela privacidade e dados pessoais dos diversos intervenientes, com o respeito pela propriedade pelo direito à imagem, com o respeito pelas normas regulamentares das instituições de ensino, etc.

Atente nos seguintes excertos de leis fundamentais:

a) a Constituição da República Portuguesa prevê no Capítulo I - Direitos, liberdades e garantias pessoais no seu artigo 26º que a todos é reconhecido o direito, entre outros, à imagem

b) o Código Penal Português prevê no Capítulo VIII - Dos crimes contra outros bens jurídicos pessoais, designadamente no seu Artigo 199º o crime de Gravações e Fotografias ilícitas, que é punido com pena de prisão até 1 ano ou com pena de multa até 240 dias;

No caso de a videoconferência ser utilizada para sessões letivas por parte de um anfitrião com tarefas de docência, relembre também que:

c1) o Regulamento Pedagógico do IUCS prevê no seu anexo B, *j) O estudante não pode proceder à gravação áudio/vídeo ou à realização de fotografia durante sessões letivas sem autorização expressa do docente;* 

c2) o Regulamento Pedagógico do IPSN prevê no seu anexo B, 1) Dentro da sala de aula não é permitida a recolha de imagem e som, por qualquer meio, salvo expressa autorização do docente. As infrações serão punidas com as sanções previstas no regulamento disciplinar em vigor.

d) o Regulamento disciplinar do IUCS refere que ao estudante do IUCS cumpre abster-se de recorrer a processos fraudulentos, tais como: *iv. Proceder à gravação áudio/vídeo ou à realização de fotografia sem autorização expressa, quer de sessões letivas ou outros eventos de âmbito reservado a um público-alvo restrito;* 

Em suma, a gravação áudio/vídeo ou a realização de fotografia no contexto de videoconferências, de âmbito reservado a um público-alvo restrito, que não seja expressamente autorizada, é completamente proibida, sob pena de participação, sem hesitação, às autoridades competentes e/ou órgãos disciplinares.

Eventuais gravações têm de ser sempre expressamente autorizadas.